## Mobile Security Device User Guide

- 1. Download the "CQ Key" from Apple App Store or Google Play.
- Login to the foreign stock website.
  Please use IE 10.0 or above to log in. Other login channels may result in fail login.

## FOREIGN STOCK TRADING SYSTEM

| English(简体)、繁        | 體               |
|----------------------|-----------------|
| Login ID : TESTTAX05 | Change Password |
| Password : ••••••    |                 |
| Login                | t               |

3. Installation guideline will pop up if the client has not bind their account to the device.

## FOREIGN STOCK TRADING SYSTEM

Login ID : TESTTAX05

QR Code For Binding

User Guide

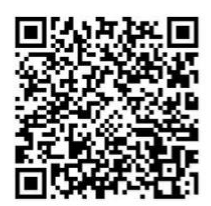

Manual Setup Code : GZST8KMJYMIYGIODOEHFQQ Company Code : DM

Next

4. Go to "CQ Key" and click "add an account".

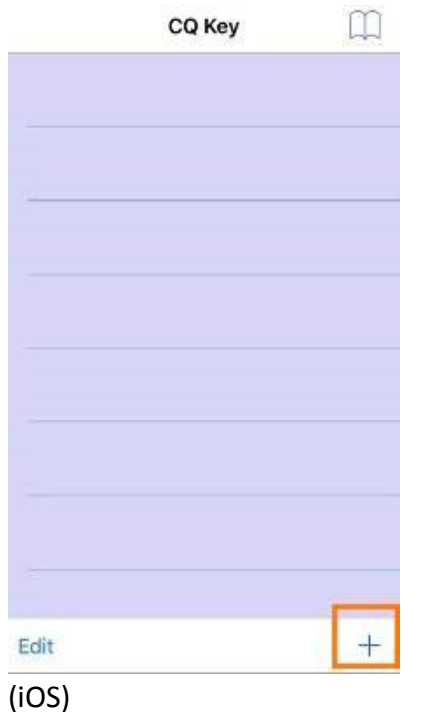

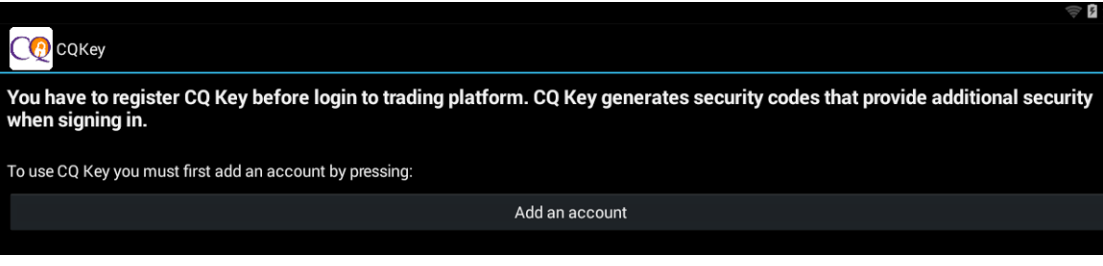

(Android)

- 5. There are 2 ways to bind the account (A) Scan QR code or (B) add account manually. Wifi or Internet service is needed for the first time binding.
  - (A) Scan barcode: For iOS version, it will be able to scan the QR code directly. For Android version, it will request users to download Barcode Scanner+ and this scanner is required in order to scan the QR code.
  - (B) Add account manually: it will require user to input the binding key shown on the foreign stock website.

(iOS)

| C Add account        |  |
|----------------------|--|
| Scan barcode         |  |
| Add account manually |  |

(Android)

6. After the QR code is scanned, the below information will pop up. Please click ok and bind the 2FA to the mobile device.

| CQK                 | ley  | m |
|---------------------|------|---|
| TESTTAX05<br>898992 | Ľ    | L |
|                     |      |   |
| platform            | now. |   |
|                     |      | 1 |
|                     |      |   |
| Edit                |      | + |
| OS)                 |      |   |
| P                   |      |   |
| 37389               | 4    |   |
| Android)            |      |   |

- 7. The security code will be found in "CQ Key" after the binding procedure. A confirmation email or SMS will be sent.
- 8. Go to the foreign stock website, enter the security code and login.

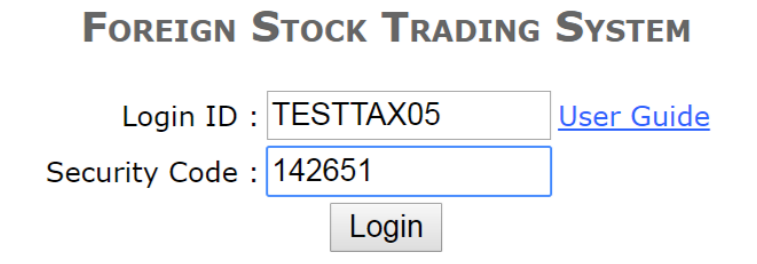

9. The next time when client login 2FA, there is no need to repeat the binding procedure.

The following page will be shown.

FOREIGN STOCK TRADING SYSTEM

| E        | nglish 简            | 体(繁體) |                 |
|----------|---------------------|-------|-----------------|
| Login ID | ogin ID : TESTTAX05 |       | Change Password |
| Password | :                   |       |                 |
|          | Login               | Reset |                 |